## Inbound

## e-Service Guide

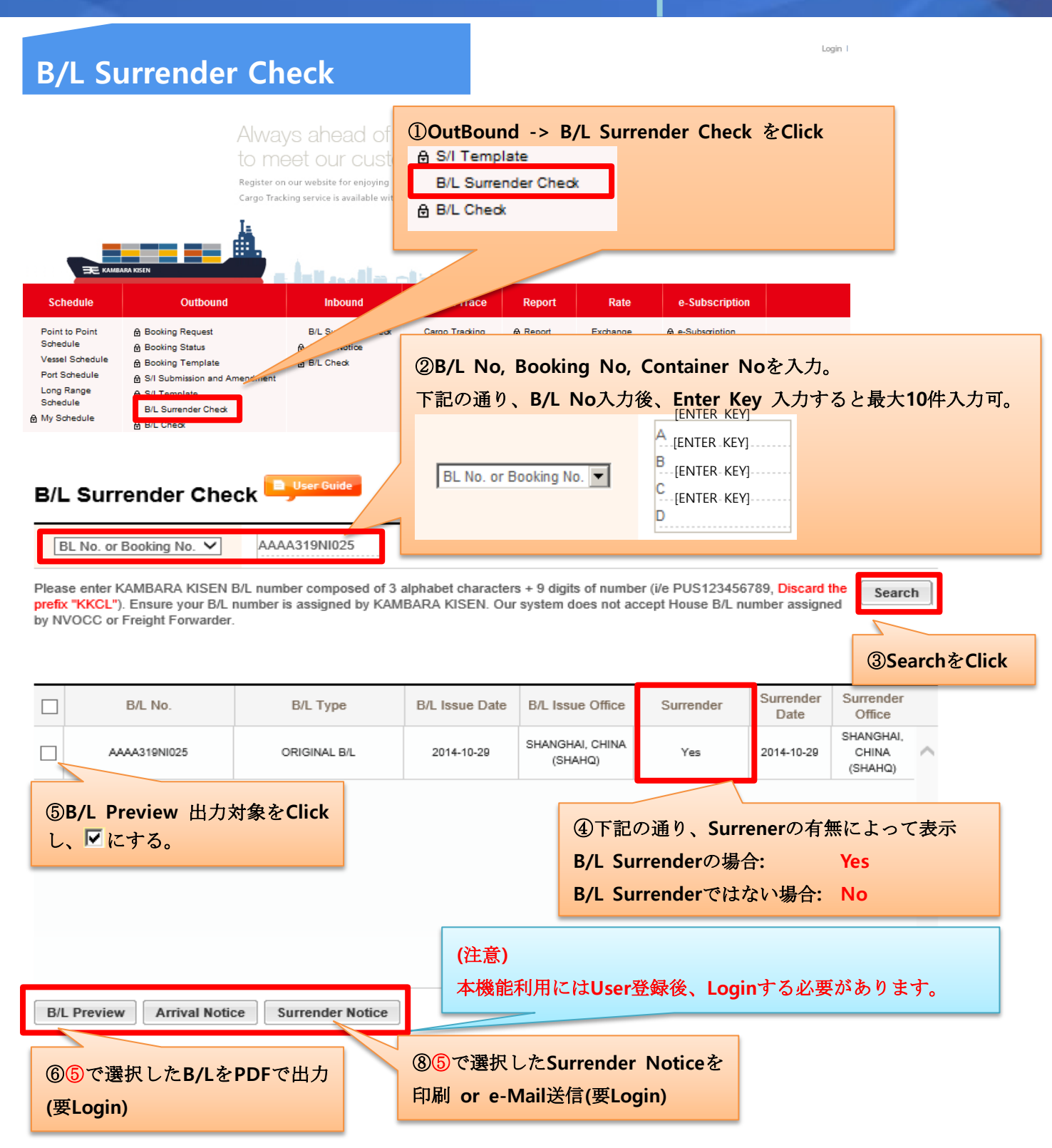

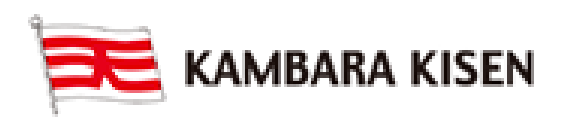